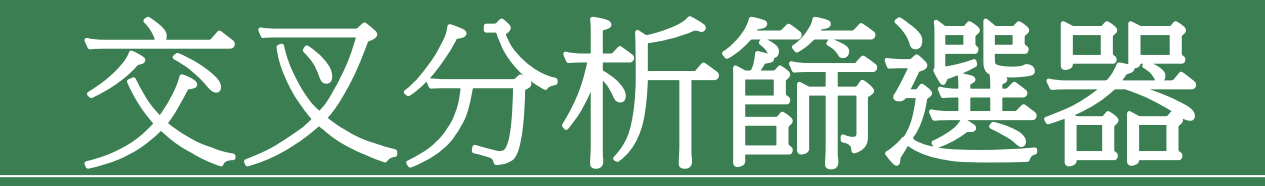

### 利用「交叉分析篩選器」做交叉比對分析

- •樞紐分析表可以很靈活的統計出需要的資料
- •若需要交叉比對分析的狀況,可以利用交叉分析篩選器來做輔助
- 請開啟檔案,切換到交叉分析工作表,其中是各年齡層最常購買的 設計類雜誌統計:

### 利用「交叉分析篩選器」做交叉比對分析

| 計數 - 年齡 | 欄標籤 🔽 |        |        |       |     |
|---------|-------|--------|--------|-------|-----|
| 列標籤 🔄   | 15歲以下 | 16~30歲 | 31~45歲 | 46歲以上 | 總計  |
| 包裝設計    | 2     | 7      | 5      | 11    | 25  |
| 平面設計    | 7     | 7      | 4      | 9     | 27  |
| 多媒體     | 1     | 3      | 3      | 2     | 9   |
| 其他      |       | 1      |        | 2     | 3   |
| 居家設計    |       | 7      | 3      | 1     | 11  |
| 服裝設計    | 1     | 5      | 5      | 2     | 13  |
| 空間規劃    | 7     | 1      | 4      | 3     | 15  |
| 建築設計    |       | б      | 4      | 5     | 15  |
| 廣告設計    | 4     | 11     | 14     | 3     | 32  |
| 總計      | 22    | 48     | 42     | 38    | 150 |

### 利用「交叉分析篩選器」做交叉比對分析

想繼續深入做以下3種分析:

- 1. 男、女性對設計雜誌的喜好有無差異?
- 2. 想了解女性,且教育程度大專(或以上)最常買的設計雜誌?
- 3. 教育程度大專(或以上), 且月收入3萬元以上的族群較喜好哪些 設計雜誌?

- 像這種需要交叉分析多項欄位的情況,只要請出交叉分析篩選器, 就能在同一個樞紐分析表中快速統計出想要的資料
- 1. 任選樞紐分析表的某個儲存格
- 2. 按下插入頁次中的交叉分析篩選器鈕
- 3. 此時會開啟插入交叉分析篩選器交談窗
- 4. 請勾選需要分析的相關欄位,如:性別、教育程度與月收入

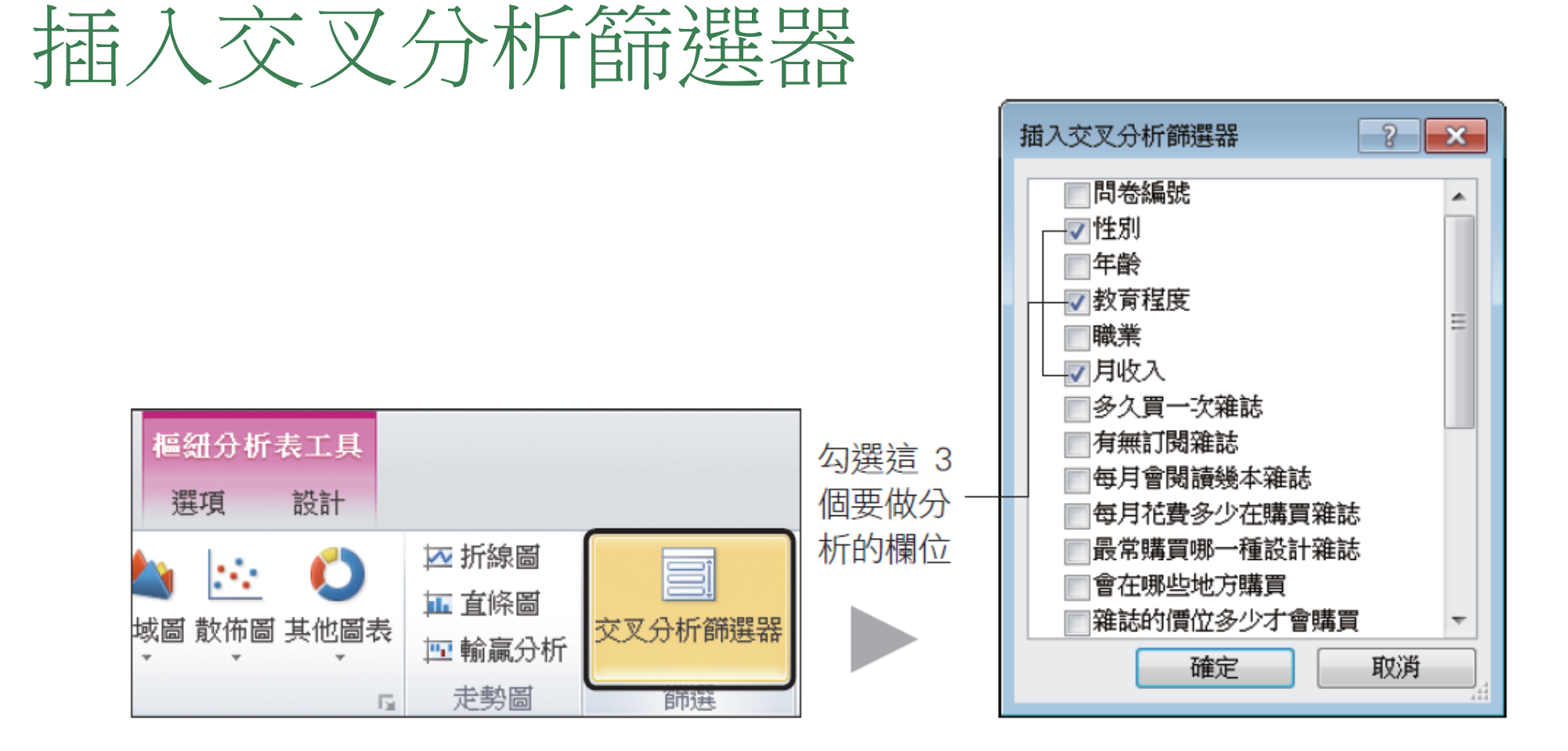

#### 

### •按下**確定**鈕,此時工作表 上就會出現 3 個如下的交 叉分析篩選器

•目前交叉分析篩選器的位 置重疊了,請拉曳交叉分 析篩選器的邊框來搬移它 的位置重新排列

|                                   |    | А                | В                        |       | С              | D        | E      | F            |
|-----------------------------------|----|------------------|--------------------------|-------|----------------|----------|--------|--------------|
|                                   | 1  |                  |                          |       |                |          |        |              |
|                                   | 2  |                  |                          |       |                |          |        |              |
| 這裡是 <b>交叉分</b><br>指籍 <b>潮</b> 器的欄 | 3  | 計數 - 年齢<br>列標籤 ▼ | 欄標籤<br>15歲以 <sup>-</sup> | ▼ 16  | 5~30歲_         | 31~45歲   | 46歲以上  | 總計           |
| <b>竹師迭</b> 裔[1]慵 —<br>人名拉         | 5  | 包裝設計             |                          | 2     | 7              | 5        | 1      | 1 25         |
| 12名件                              | 6  | 平面設計             | 性别                       | -7    |                | ₩ 4      |        | 9 27         |
| 該欄位所包含                            | -7 | 多媒體              |                          |       |                | 3        |        | 2 9          |
| 的資料項日會 ——                         | 8  | 具他               |                          | 劫者    | 伊府             | X        |        | 2 3          |
| 列示出來                              | 9  | 居豕設計             | 一男                       | FX PJ | 住民             | ~        |        |              |
|                                   | 10 | 服装設計             |                          | 大平    | Ş              |          | 1      | 2 13         |
|                                   | 12 | 全间观画             |                          | 大平    | 事 月收/          | λ        |        | 5 15<br>5 15 |
|                                   | 12 | 建飛取計             |                          | 高     | <b>†</b> 16,00 | 0以下      |        | 2 20         |
|                                   | 14 | 烟斗               |                          | 國同    | <b>‡</b> 16,00 | 1~30,000 |        | 8 150        |
|                                   | 15 | 2005 H           |                          |       | 30,00          | 1~50,000 |        | 5 150        |
|                                   | 16 |                  |                          |       | 50.00          | 1以上      |        |              |
|                                   | 17 |                  |                          |       |                |          |        |              |
|                                   | 18 |                  |                          |       |                |          |        |              |
|                                   | 19 |                  |                          |       |                |          |        |              |
|                                   | 20 |                  |                          |       |                |          |        |              |
|                                   | 21 |                  |                          |       | _              |          |        |              |
|                                   | 22 |                  |                          |       | 0<br>0 0       | 2332     | 4      |              |
|                                   |    |                  |                          |       | Bi             | 前所有的姿    | 2本/17百 |              |

日則所有的貧科垻 目都是選取狀態

| 計數 - 年齡 欄標籤    | 5          |               |     |       |             | 性别 | * |
|----------------|------------|---------------|-----|-------|-------------|----|---|
| 列標籤 🔹 15歲以     | 下 1        | .6~30歲 31~    | 45歲 | 46歲以上 | 總計          | 女  |   |
| 包裝設計           | 2          | 7             | 5   | 11    | 25          |    |   |
| <u>177-7-1</u> | 1          |               | 4   | 9     | 27          | 53 |   |
| 建築設計           |            | б             |     | L.    | 15          |    |   |
| 廣告設計           | 4          | 11            | 14  | 3     | 32          |    |   |
| 總計             | 22         | 48            | 42  | 38    | 150         |    |   |
| 教育程度 🚿         | F          | 1收入 🛛 🕅       |     |       |             |    |   |
| 大專             |            | 16,000以下      |     | (     |             |    |   |
| 大專以上           |            | 16,001~30,000 |     | 拉曳邊相  | 框的滑材<br>熬大小 | 早  |   |
| 高中             |            | 30,001~50,000 |     |       | E)(/),      |    |   |
| 國中             | HC         | 50,001以上      |     |       |             |    |   |
|                | ь в<br>в в | 2222          |     |       |             |    |   |

想知道"男、女性對設計雜誌的喜好有無差異?"

- 點選性別交叉分析篩選器中的女項目,樞紐分析表馬上會更新為只統計女性的結果;
- •若是點選男項目,馬上會更新為只統計男性的結果

| 計數 - 年齢 欄 | 標籤 🔽    | 20-44                     |         | 5. L. J         | 664 <del>~</del> [ | 性别       | ×  |    |   |   |
|-----------|---------|---------------------------|---------|-----------------|--------------------|----------|----|----|---|---|
| 9」標韱 🔄 15 | 威以下 10↑ | ~30威 31~4                 | 15威 406 | 或以上 🔅           | 總計                 | ±        |    |    |   |   |
| 包裝設計      | 1       | 4                         | 1       | 5               | 11                 | <u> </u> |    |    |   |   |
| 平面設計      | 3       | 5                         |         | 5               | 13                 | 男        |    |    |   |   |
| 多媒體       |         |                           | 1       | 2               | 3                  |          |    |    |   |   |
| 其他        |         | 1                         |         | 1               | 2                  |          |    |    |   |   |
| 居家設計      |         | 4                         | 1       |                 | 5                  |          |    |    |   |   |
| 服裝設計      |         | 2                         | 2       |                 | 4                  |          |    |    |   |   |
| 空間規劃      | 2       |                           | _       | 3               | 5                  |          |    |    |   | _ |
| 建築設計      | 計數 - 年齡 | € 欄標籤 ∟                   | ·       |                 |                    |          | _  | 性别 | ¥ |   |
| 寄告設計      | 列標籤     | <ul> <li>15歲以下</li> </ul> | 16~30j  | 歲 31 <b>~</b> 4 | 45歲 40             | 6歲以上     | 總計 | -  |   |   |
| 鄉計        | 包裝設計    |                           | 1       | 3               | 4                  | б        | 14 |    |   |   |
|           | 平面設計    | 4                         | 4       | 2               | 4                  | 4        | 14 | 男  |   |   |
| 新選女項目     | 多媒體     |                           | 1       | 3               | 2                  |          | б  |    |   |   |
| 的統計結果     | 其他      |                           |         |                 |                    | 1        | 1  |    |   |   |
|           | 居家設計    |                           |         | 3               | 2                  | 1        | б  |    |   |   |
|           | 服裝設計    |                           | 1       | 3               | 3                  | 2        | 9  |    |   |   |
|           | 空間規劃    | 1                         | 5       | 1               | 4                  |          | 10 |    |   |   |
|           | 建築設計    |                           |         | 4               | 2                  | 3        | 9  |    |   |   |
|           | 廣告設計    | 4                         | 4       | 8               | б                  | 1        | 19 |    |   |   |
|           | 總計      | 16                        | 5       | 27              | 27                 | 18       | 88 |    |   |   |

#### ▲ 點選男項目的統計結果

- •想知道 "女性,且教育程度大專(或以上)最常買的設計雜誌?"
- •只要點選性別交叉分析篩選器中的女項目,以及教育程度交叉分析 篩選器中的大專和大專以上
- •統計結果馬上出爐了

|      | 計數 - 年齡 | 欄標籤 🔽    |                    |       |      |      | 性别            | *  |
|------|---------|----------|--------------------|-------|------|------|---------------|----|
|      | 列標籤 🔄   | 16~30歲 3 | 31~45歲             | 46歲以上 | 總計   |      |               |    |
|      | 包裝設計    | 4        | 1                  | 5     | 10   |      | 4             |    |
|      | 平面設計    | 4        |                    | 4     | 8    |      | 男             |    |
|      | 多媒體     |          | 1                  | 2     | 3    |      |               |    |
|      | 其他      | 1        |                    |       | 1    |      |               |    |
|      | 居家設計    | 4        | 1                  |       | 5    |      |               |    |
|      | 服裝設計    | 1        | 2                  |       | 3    |      |               |    |
|      | 空間規劃    |          |                    | 3     | 3    |      |               |    |
|      | 建築設計    | 2        | 1                  | 2     | 5    |      |               |    |
|      | 廣告設計    | 3        | 7                  | 2     | (12) |      |               |    |
|      | 總計      | 19       | 13                 | 18    | 50   |      |               |    |
| - 個  | 教育程度    | <u>▼</u> | 目收入                | K -   | 最常賢  | 軍的是廣 | <b>医告設計</b> 第 | 锥誌 |
| 料項 🛛 | 大專      |          | 16,001~30          | ,000  |      |      |               |    |
| Ctrl | 大專以上    |          | 30,001 <b>~</b> 50 | ,000  |      |      |               |    |
| 選    | 高中      |          | 50,001以上           |       |      |      |               |    |
|      | 國中      |          | 16,000以下           |       |      |      |               |    |
|      | -       |          |                    |       |      |      |               |    |

要選取一個 以上的資料項 目,可按住 Ctrl 鍵再一一點選

12

•教育程度大專(或以上),且月收入3萬元以上的族群較喜好哪些設計雜誌?

|                | 計數 - 年齡           | 欄標籤 💽  |                         |          | _  | 性别 啄                            |
|----------------|-------------------|--------|-------------------------|----------|----|---------------------------------|
|                | 列標籤 🔄             | 16~30歲 | 31~45歲                  | 46歲以上    | 總計 |                                 |
|                | 包裝設計              | 4      | 2                       | 7        | 13 | <u>4</u>                        |
|                | 平面設計              | 2      | 2                       | 5        | 9  | 男                               |
|                | 多媒體               | 1      | 2                       | 1        | 4  |                                 |
|                | 其他                |        |                         | 1        | 1  |                                 |
|                | 居家設計              | 4      | 2                       | 1        | 7  | 此題不分男女,所                        |
|                | 服裝設計              | 1      | 4                       |          | 5  | 以性別兩項都要選                        |
|                | 空間規劃              | 1      |                         | 2        | 3  |                                 |
|                | 建築設計              | 5      | 1                       | 3        | 9  |                                 |
|                | 廣告設計              | 5      | 4                       | 2        | 11 |                                 |
|                | 總計                | 23     | 17                      | 22       | 62 |                                 |
| 教育程度選          | <b>教育程度</b><br>大事 | *      | <b>月收入</b><br>16.001~30 | ×<br>000 |    |                                 |
| 擇大專和大 —<br>專以上 |                   |        | 30,001~50<br>50,001以上   | ,000     | 月和 | 收入選擇 30,001~50,000<br>50,001 以上 |
|                | - 國中              |        | 16,000以下                |          |    |                                 |

▲ 包裝、廣告設計票數較多

•按下交叉分析篩選器右上角的清除篩選鈕 也可恢復成選取每個資料項目

X

## 交叉分析篩選器的美化與刪除

- 選取交叉分析篩選器,顯示交叉分析篩選器工具/選項頁次
- 切換到其中可套用各種樣式,以及調整交叉分析篩選器的大小、欄 位等設定:

### 交叉分析篩選器的美化與刪除

|               |                                        |                    |              |                  |                               | 性                    | 別套用淺 | 色 2      | 樣式                   | 式,                         | 且欄位                        | 立改成       | 2 欄      |
|---------------|----------------------------------------|--------------------|--------------|------------------|-------------------------------|----------------------|------|----------|----------------------|----------------------------|----------------------------|-----------|----------|
|               |                                        |                    |              |                  |                               |                      |      |          |                      |                            |                            |           |          |
|               | 🖬 🤊 - 🕫 - 🗋                            | 💕 🗎   <del>-</del> | Ch12-09 -    | • Microsoft Exce | l 交叉                          | 分析篩                  | 選器工具 |          |                      |                            |                            | _         |          |
| 檔             | 窯 常用 扭                                 | 1777 版面配置          | 公式           | 資料 校閱            | 檢視                            | 選び                   | Ē    |          |                      |                            |                            | ∝ 🕜       | - F 23   |
| <u>م</u> تر   | 分析篩選器標題:                               |                    |              |                  |                               |                      |      | 上移一      | 層 - 트 - (            | ■•欄: 4                     | ÷                          |           | 86公分 \$  |
| 教育            | 程度<br>ショウに感謝品社の                        | 極紐分析表演             | 惠線           |                  |                               |                      |      | 下移一      | 盾 - ⊡ -  <br>枚 - □ - | []] 高度: 0.62<br>■ 変度: 0.62 | 2 公分 ♥<br>- 쓰 <i>스</i> ▲ 북 | ☴ 寬度: 9.1 | 69公分 🛊   |
|               | 父义分析師選番設)<br>交叉分析(                     | ビ<br>節選器           |              | <br>交叉           | 分析篩選器樣式                       | 5                    | m    | 北西北南     | ng<br>別              | □: 見反: 2.25<br>按鈕          | 267. 🗣                     | 大小        | 5        |
|               | • (=                                   | i i                |              |                  |                               |                      |      |          |                      |                            |                            |           | ~        |
|               | А                                      | В                  | С            | D                | E                             | F                    | G    | H        | I                    | J                          | K                          | L         | M        |
| 1             |                                        |                    |              |                  |                               |                      |      |          |                      |                            |                            |           |          |
| $\frac{2}{2}$ | ⇒L⊕AF /工≞A                             | 188 - 185 - 182    |              |                  |                               |                      |      |          |                      |                            |                            |           |          |
|               | 計製 - 牛闌                                | ㈱係戦  二             | 16本.30辛      | 21~45举           | 46巻かた                         | 纳尔主                  | 性別   | <i>K</i> | 月收入                  |                            |                            | 4         | <u>k</u> |
| 4             | 2月111111111111111111111111111111111111 | TJERF              | 10~50展线<br>7 | J1~4Jgg<br>5     | <u>40<u></u>段気レス :<br/>11</u> | <b>% छ त ।</b><br>25 | 女    |          | 16,000               | 以下                         | 16,001                     | ~30,000   |          |
| 6             | 平面設計                                   | 7                  | ,<br>7       | 4                | 9                             | 27                   | 男    |          | 30,001               | ∼50,000                    | 50,001 J                   | 以上        |          |
| -7            | 多媒體                                    | 1                  | 3            | 3                | 2                             | 9                    |      |          |                      |                            |                            |           |          |
| 8             | 其他                                     |                    | 1            |                  | 2                             | 3                    | 教育程  | 度        |                      |                            |                            | - K       |          |
| 9             | 居家設計                                   |                    | 7            | 3                | 1                             | 11                   | 一大审  |          | 大面所下                 | 三山                         | ाजन                        | i da      |          |
| 10            | 服裝設計                                   | 1                  | 5            | 5                | 2                             | 13                   |      |          |                      |                            |                            |           |          |
| 11            | 空間規劃                                   | 7                  | 1            | 4                | 3                             | 15                   | 2    |          |                      | 1910                       |                            |           | -41      |
| 12            | 建築設計                                   |                    | б            | 4                | 5                             | 15                   |      |          |                      |                            |                            |           |          |
| 13            | 廣告設計                                   | 4                  | 11           | 14               | 3                             | 32                   |      |          |                      |                            |                            |           | =        |
| 14            | 總計                                     | 22                 | 48           | 42               | 38                            | 150                  |      |          |                      |                            |                            |           |          |

▲ 調整結果可參考範例檔案 Ch12-10

教育程度套用淺色 3樣式, 且欄位改成 4 欄

月收入套用淺色 5 樣

# 交叉分析篩選器的美化與刪除

### •若不再需要交叉分析篩選器

- •只要選取交叉分析篩選器並按下Delete鍵,即可刪除該交叉分析篩 選器
- •且樞紐分析表也會恢復原本的統計數據